# Recriar um modelo de hardware de um Cisco Secure Firewall Management Center

#### Contents

Introdução Pré-requisitos Requisitos Componentes Utilizados Informações de Apoio Antes de Começar Configurar

## Introdução

Este documento descreve um exemplo de um procedimento de recriação para o Secure Firewall Management Center (anteriormente Firepower Management Center).

# **Pré-requisitos**

#### Requisitos

A Cisco recomenda o conhecimento destes tópicos:

• Não há requisitos específicos para este guia

#### **Componentes Utilizados**

As informações neste documento são baseadas nestas versões de software e hardware:

• Firewall Management Center (FMC) versão 6.7.0

As informações neste documento foram criadas a partir de dispositivos em um ambiente de laboratório específico. Todos os dispositivos utilizados neste documento foram iniciados com uma configuração (padrão) inicial. Se a rede estiver ativa, certifique-se de que você entenda o impacto potencial de qualquer comando.

## Informações de Apoio

Os requisitos específicos deste documento incluem:

- Um cabo de console conectado ao FMC
- Um Servidor FTP com o pacote de instalação (.iso) já foi carregado

Este procedimento de recriação é compatível com dispositivos:

- Centro de gerenciamento de firewall 1600
- Centro de gerenciamento de firewall 2600
- Centro de gerenciamento de firewall 4600

#### Antes de Começar

- 1. Um procedimento de recriação apaga todas as configurações anteriores. Para restaurar qualquer configuração, gere um backup antes de iniciar este procedimento.
- 2. Verifique se o modelo é compatível com este procedimento.

### Configurar

Etapa 1. Reinicie o dispositivo FMC:

- R. Para fazer isso via GUI:
  - I. Faça login na GUI do seu Firewall Management Center.
  - II. Navegue até **System > Configuration > Process**.
  - III. Clique em **Executar comando** no *Centro de gerenciamento de reinicialização*.

#### Exemplo de reinicialização da GUI:

| Firepower Management Cen<br>System / Configuration                                                                                                    | iter Overview Analysis                                                                              | Policies Devices                                                            | Objects | AMP | Intelliger |
|----------------------------------------------------------------------------------------------------|----------------------------------------------------------------------------------------------------|-----------------------------------------------------------------------------|---------|-----|------------|
| Audit Log<br>Audit Log Certificate<br>Change Reconciliation<br>DNS Cache<br>Dashboard                                                                                                    | Name<br>Shutdown Management Center<br>Reboot Management Center<br>Restart Management Center Console | →       Run Command         →       Run Command         →       Run Command |         |     |            |
| Database<br>Email Notification<br>External Database Access<br>HTTPS Certificate<br>Information<br>Intrusion Policy Preferences<br>Language<br>Login Banner<br>Management Interfaces<br>Network Analysis Policy Preferences<br>Process |                                                                                                    |                                                                             |         |     |            |

- B. Para fazer isso via CLI:
  - I. Faça login na CLI do Centro de gerenciamento de firewall.
  - II. Entre no modo especialista.
  - III. Eleve seu nível de privilégio para o modo de usuário raiz.
  - IV. Execute o comando reboot para reiniciar o console

Exemplo de CLI:

```
Copyright 2004-2021, Cisco and/or its affiliates. All rights reserved.

Cisco is a registered trademark of Cisco Systems, Inc.

All other trademarks are property of their respective owners.

Cisco Firepower Extensible Operating System (FX-OS) v2.10.1 (build 175)

Cisco Firepower Management Center 2600 v6.7.0 (build 84)

> expert

admin@fmc_lab:~$ sudo su

Password:

Last login: Tue Jan 24 01:08:10 UTC 2023 on pts/0

root@fmc_lab:/Volume/home/admin# reboot
```

**Cuidado**: após executar o comando reboot, monitore o processo de inicialização no console, pois é necessário alterar o modo de inicialização.

Etapa 2. No menu de inicialização, digite o número 3 para selecionar o Modo de restauração do sistema:

```
Copyright (c) 2018 Cisco Systems, Inc.

Press <F2> BIOS Setup : <F6> Boot Menu : <F7> Diagnostics

Press <F8> CIMC Setup : <F12> Network Boot

Bios Version : C220M5.4.0.1h.0.1017180336

Platform ID : C220M5

TIMEOUT=5(s) Intel(R) Xeon(R) Silver 4110 CPU @ 2.10GHz

DEFAULT=SERIAL= 64 GB Effective Memory = 64 GB

VERSION=6.7.0ing Speed 2400 Mhz

root=/dev/sda3figuration is not detected. Switching to AHCI mode.

1 - Cisco Firepower Management Console 6.7.0 VGA Mode

2(*) - Cisco Firepower Management Console 6.7.0 Serial Mode

3 - Cisco Firepower Management Console Password Restore Mode

4 - Cisco Firepower Management Console Password Restore Mode
```

**Observação**: o menu de inicialização permite apenas alguns segundos para escolher a opção desejada. Se você não digitar sua opção com rapidez suficiente, o processo de inicialização escolhe a ação padrão e é necessário reinicializar para chegar a este menu.

**Etapa 3.** No menu, digite o número 2 para selecionar Serial Mode (Modo serial) como um método de saída para o procedimento de restauração do sistema, caso esta não seja a opção padrão:

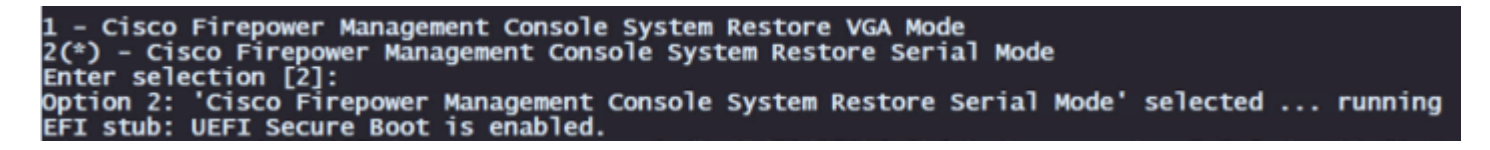

**Observação**: neste exemplo, a opção padrão é Modo Serial. No entanto, se você vir uma opção diferente, digite o número 2 para escolhê-la. Se você não digitar sua opção rápido o suficiente, o processo de inicialização continuará com a ação padrão e você precisará reinicializar novamente para acessar esse menu.

Etapa 4. Clique em Enter para confirmar o aviso de copyright.

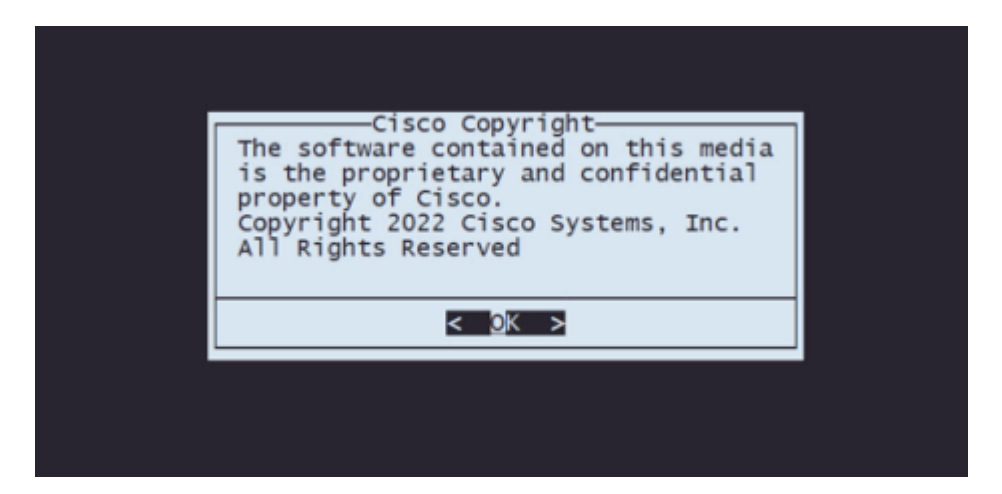

**Etapa 5.** No menu Configuration (Configuração), selecione Option 1 (Opção 1) para definir a configuração IP:

| C | —Cisc<br>hoose | o Fire<br>one of | the      | r Appliance 6.7.0-62 Configuration Menu-<br>following or press <cancel> to exit</cancel>                                                                                                 |
|---|----------------|------------------|----------|----------------------------------------------------------------------------------------------------|
|   |                |                  | 12345678 | IP Configuration<br>Choose the transport protocol<br>Select Patches/Rule Updates<br>Download ISO<br>Run the Install<br>Save Configuration<br>Load Configuration<br>Wipe Contents of Disk |
|   |                |                  |          |                                                                                                    |
|   |                |                  | <        | <u>O</u> K > < <u>C</u> ancel>                                                                                                    |
|   |                |                  |          |                                                                                                    |

**Observação**: você pode percorrer o menu com as teclas de seta e pode selecionar uma opção com a tecla Enter. O mouse não pode ser usado nesses menus.

Etapa 5.1. Escolha a interface de rede que pode acessar o servidor FTP:

| PICK DEVICE<br>Choose network device<br>Select from:                                                                 |
|----------------------------------------------------------------------------------------------------|
| <pre>( ) eth3 i40edetected<br/>( ) eth2 i40edetected<br/>( ) eth1 ixgbedetected<br/>( ) eth1 ixgbe(MANAGEMENT)</pre> |
| < <u>OK</u> > < <u>C</u> ancel>                                                                                      |

**Observação**: quando um menu exibe várias opções, você pode pressionar a Barra de espaço para selecionar uma opção e Enter para mover para a próxima janela.

Etapa 5.2. Selecione a versão do IP que deseja configurar:

| IP Configuration<br>Select IPv4 or IPv6 |
|-----------------------------------------|
| 1 1PV4<br>2 1PV6                        |
|                                         |
|                                         |
|                                         |
|                                         |
|                                         |
|                                         |

Etapa 5.3. Selecione o método de configuração IP que você deseja usar:

| IP Configuration<br>Select Static or DHCP |
|-------------------------------------------|
| 1 Static<br>2 DHCP                        |
|                                           |
|                                           |
|                                           |
|                                           |
| < <u>O</u> K > < <u>C</u> ancel>          |

Etapa 5.4. Insira o endereço IP do sistema:

| Enter an IP address for this system: |
|--------------------------------------|
|                                      |
| 10.88.170.214                        |
| < <u>OK</u> > < <u>C</u> ancel>      |

Etapa 5.5 Insira a máscara de sub-rede que pertence ao seu endereço IP:

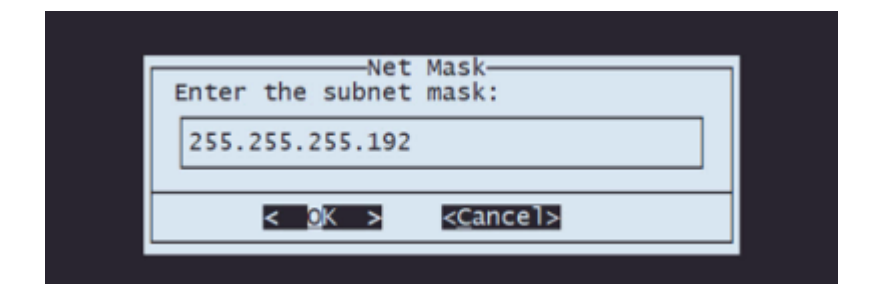

Etapa 5.6 Insira o IP do gateway padrão a ser usado:

| Gateway                    |   |
|----------------------------|---|
| Enter the default gateway: |   |
| 10.88.170.193              |   |
|                            | _ |
|                            |   |

Etapa 5.7 Validar que as configurações de rede estão corretas:

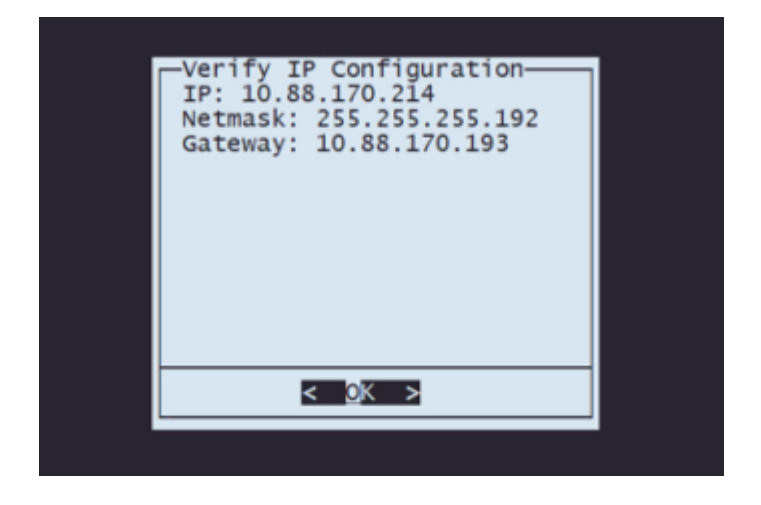

**Observação**: caso tenha cometido um erro em qualquer parâmetro, repita as mesmas etapas para editar a configuração errada.

**Etapa 6.** No menu Configuração, selecione a Opção 2 para definir o protocolo de transporte (servidor de armazenamento remoto):

| 1 IP Configuration<br>2 Choose the transport protocol<br>3 Select Patches/Rule Updates<br>4 Download ISO<br>5 Run the Install<br>6 Save Configuration<br>7 Load Configuration<br>8 Wipe Contents of Disk |
|----------------------------------------------------------------------------------------------------|
|                                                                                                    |
| < <u>O</u> K > < <u>C</u> ancel>                                                                                                    |
|                                                                                                    |

Etapa 6.1 Selecionar um protocolo de transporte:

| ocol: |
|-------|
| P     |
|       |
|       |
|       |
| ncel> |
|       |
|       |

Observação: neste exemplo, usamos um servidor FTP como protocolo de transporte

| Etapa 6.2 Insent o IP do armazenamento remoto:                                   |
|----------------------------------------------------------------------------------|
|                                                                                  |
|                                                                                  |
| Enter the FTP server IP-<br>Please input IP address of the remote FTP<br>server: |
| 10.31.104.72                                                                     |
| < <u>DK &gt;</u> < <u>C</u> ancel>                                               |
|                                                                                  |
|                                                                                  |
|                                                                                  |

Etapa 6.2 Inserir o IP do armazenamento remoto:

Etapa 6.3 Selecione o tipo de usuário para seu armazenamento remoto:

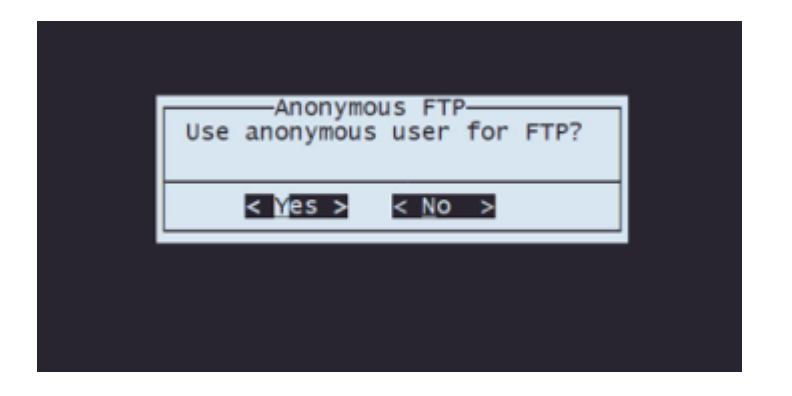

Etapa 6.4 Se o usuário não for anônimo, digite o nome de usuário do servidor de armazenamento remoto.

| ſ | Enter a username<br>Enter a username for the FTP server: |  |
|---|----------------------------------------------------------|--|
|   | CALO                                                     |  |
|   | < <u>O</u> K > < <u>C</u> ancel>                         |  |
|   |                                                          |  |
|   |                                                          |  |
|   |                                                          |  |

Etapa 6.5 Digite a senha para o armazenamento remoto.

|   | Enter a password<br>Enter a password for the FTP server | : |
|---|---------------------------------------------------------|---|
|   |                                                         |   |
|   | < <u>O</u> K > < <u>C</u> ancel>                        |   |
| l | L                                                       |   |
|   |                                                         |   |

Etapa 6.6 Selecione o pacote ISO que você planeja usar para a recriação.

| Select from:                                                                                                    |  |
|----------------------------------------------------------------------------------------------------|--|
| () Cisco_Firepower_Mgmt_Center-6.7.0-65-Restore.iso ISO<br>(X) Cisco_Firepower_Mgmt_Center-7.0.4-55-Restore.iso ISO |  |
| < <u>©</u> K > < <u>⊂</u> ancel>                                                                                    |  |

Etapa 6.7 Validar que a configuração parece correta:

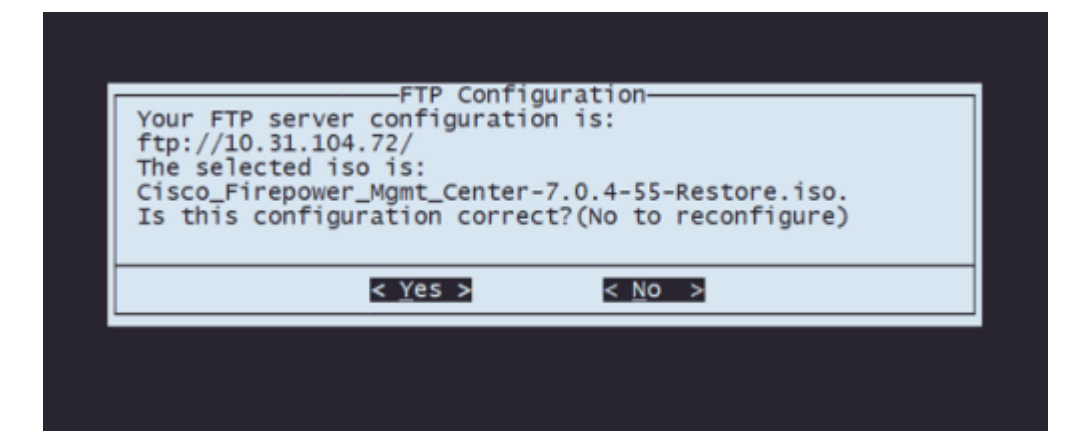

Etapa 7 No menu Configuration, selecione Option 4 to Download ISO:

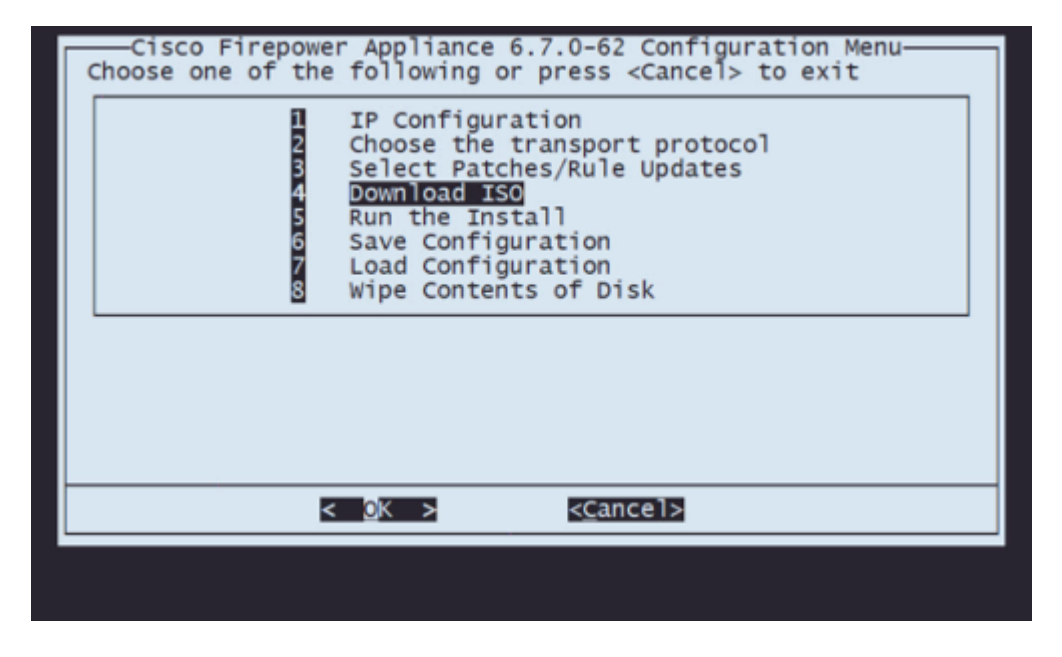

**Observação**: o download é iniciado automaticamente e, quando ele é concluído, você é redirecionado para o menu Configuração

**Etapa 8** No menu Configuration (Configuração), selecione Option 5 (Opção 5) para executar a instalação do pacote baixado:

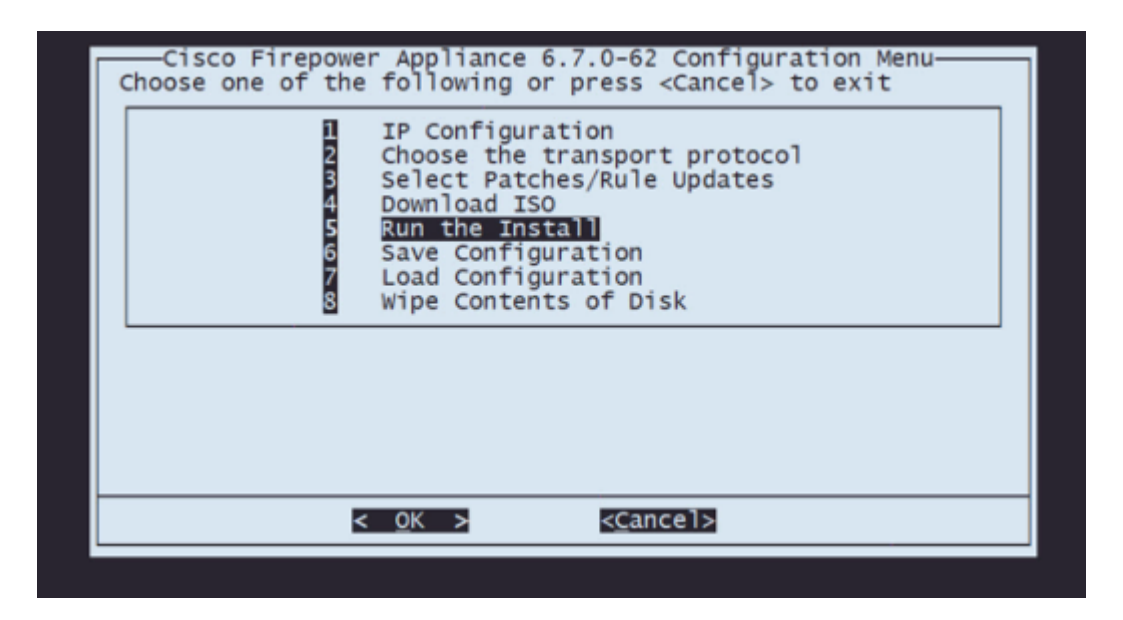

Etapa 8.1 Na tela de aviso, pressione Enter para confirmar a repartição do disco:

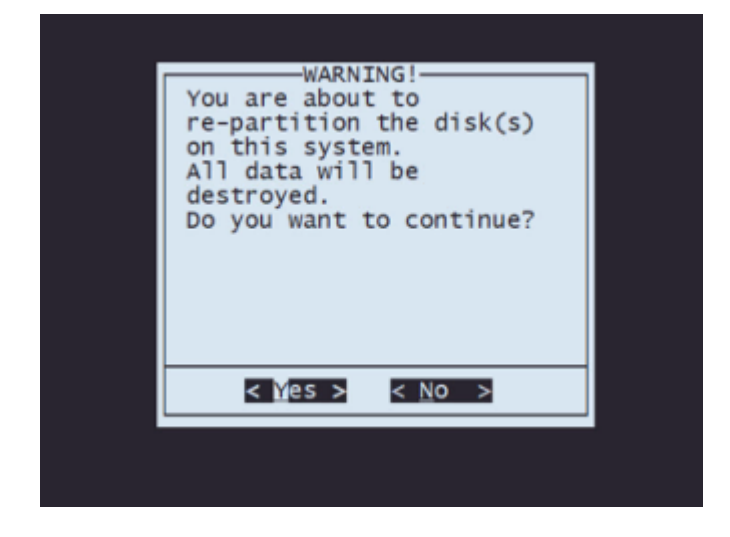

Etapa 8.2 Após a conclusão da repartição, pressione Enter para continuar com a reinicialização do sistema

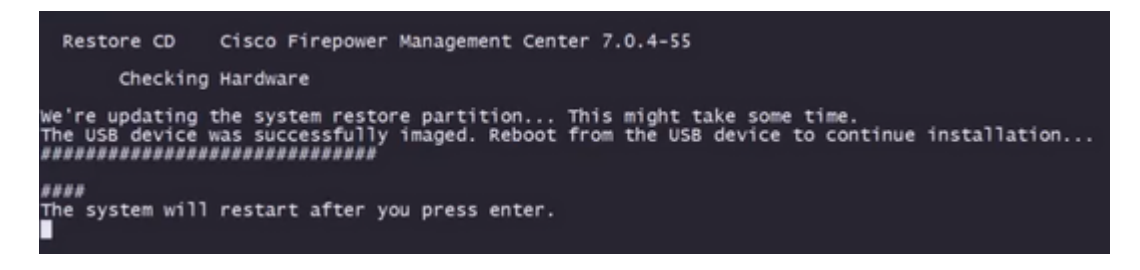

Etapa 8.3 Pressione Enter na janela pop-up para confirmar a reinicialização

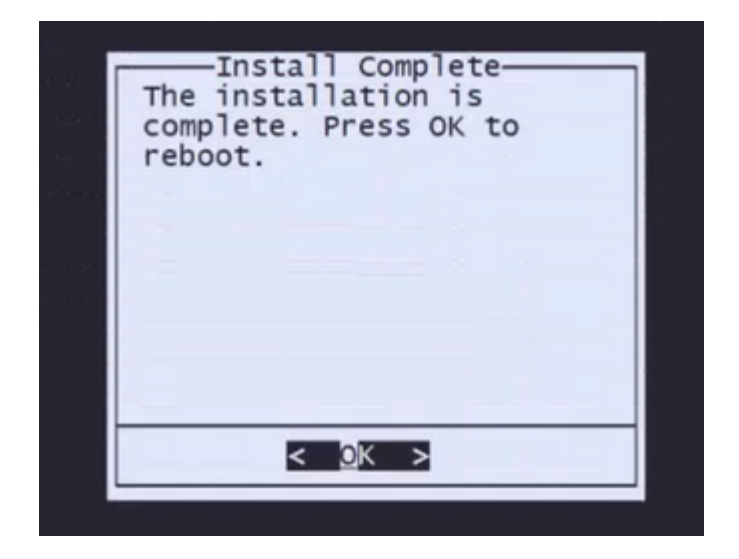

**Observação**: após a reinicialização do sistema, o modo de recuperação do sistema é carregado automaticamente, pois não há sistema operacional instalado no equipamento. As configurações anteriores no menu Modo de recuperação do sistema são salvas. Para concluir o processo, é necessário fazer o download do pacote de instalação novamente e executar a instalação para concluir o procedimento de recriação de imagem.

**Etapa 9** No menu de configuração, selecione a opção 4 e faça novamente o download do pacote de instalação

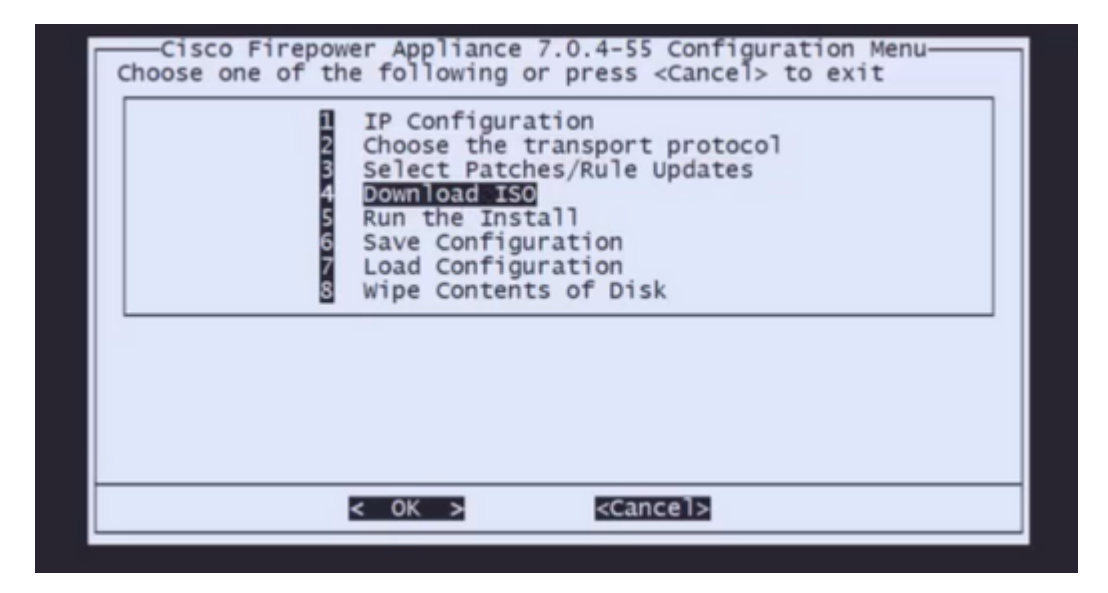

**Etapa 10** Depois de voltar ao menu de configuração, selecione a opção 5 para executar o pacote de instalação

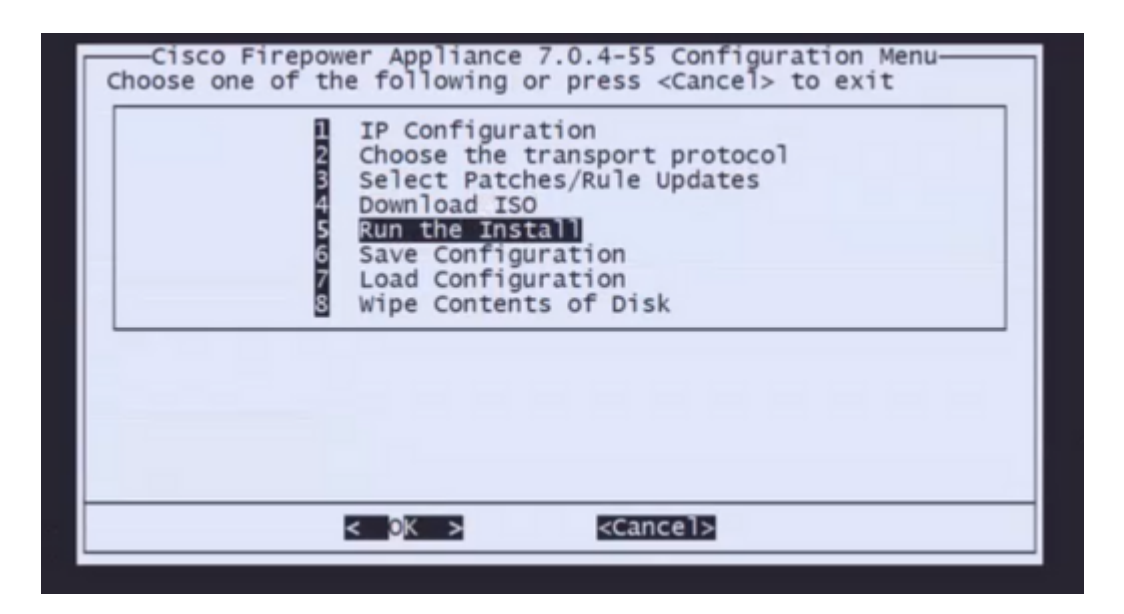

Etapa 10.1 Na tela de aviso, pressione Enter para confirmar a repartição do disco

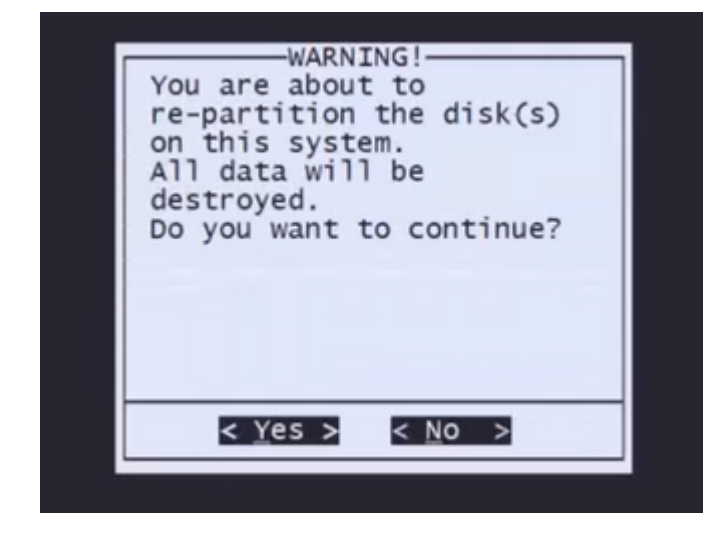

**Etapa 10.2** Para confirmar a restauração do sistema e a exclusão da licença e das configurações de rede, digite 'yes' e pressione Enter em cada aviso

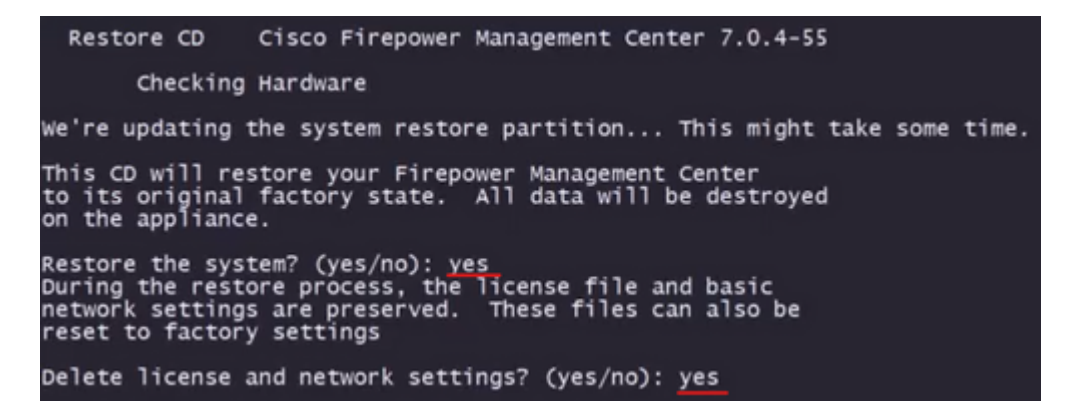

Etapa 10.3 Um aviso final é exibido. Digite 'yes' e pressione Enter para continuar

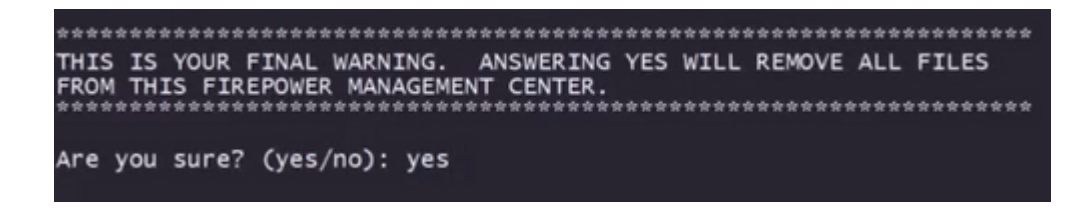

**Observação**: a instalação é iniciada e leva cerca de 20 minutos para ser concluída. A imagem a seguir é um exemplo da saída esperada do console enquanto a instalação está em execução.

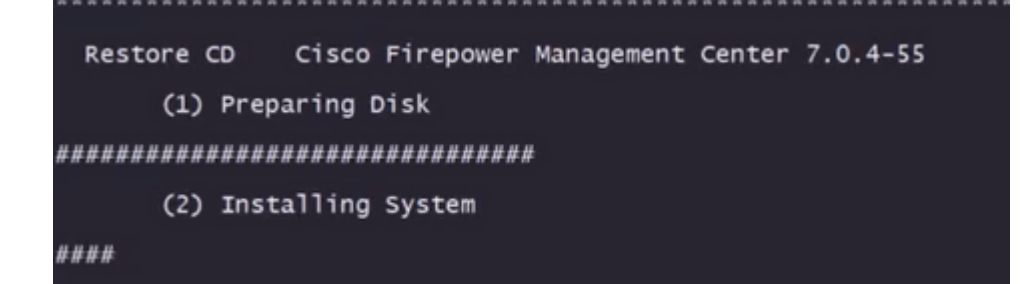

Etapa 10.3 Pressione Enter na janela pop-up para confirmar a reinicialização

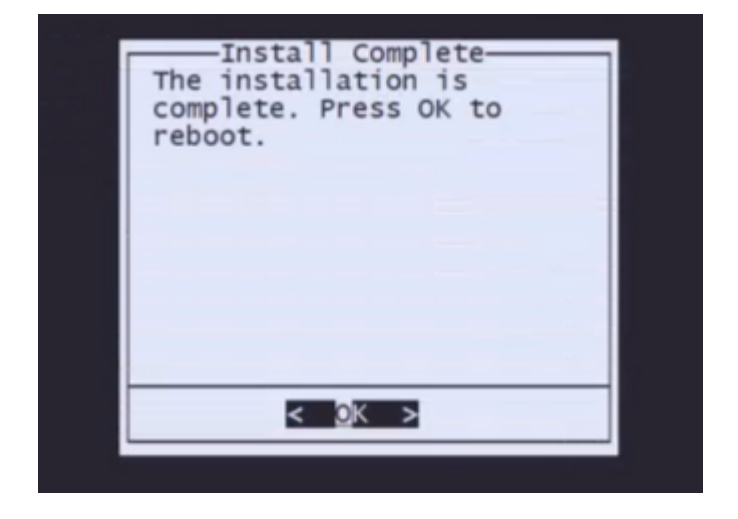

**Nota**: O processo de inicialização de um FMC recriado pode levar até 30 minutos, pois carrega o sistema operacional pela primeira vez. Quando o FMC carregar a tela de login, o processo de recriação estará concluído e você poderá prosseguir com a configuração inicial.

Exemplo de tela de login após a recriação do FMC

Found mysql is running Running update system config... Stopping MySQL... Killing mysqld with pid 3889 Fri oct 28 20:00:45 UTC 2022 monetdbd is already running stopping database 'eventdb'... done vmmaxsize: 805306368000 memmaxsize: 14111439872 Stopping MonetDB SQL server, pid 6606 Warning: speed or duplex not found in config file for eth0, using defaults... Warning: speed or duplex not found in config file for eth1, using defaults... Warning: speed or duplex not found in config file for eth2, using defaults... Warning: speed or duplex not found in config file for eth2, using defaults... Warning: speed or duplex not found in config file for eth2, using defaults... Warning: speed or duplex not found in config file for eth2, using defaults... Warning: speed or duplex not found in config file for eth2, using defaults... Removing Compiled Python Files on CONSOLE.....done Starting Cisco Firepower Management Center 2600, please wait...No PM running! ...started. Oct 28 20:01:06 firepower SF-IMSOct 28 20:01:07 firepower SF-IMS[4824]: [4824] pm:pm [INF0] Using model number 66N Network Management Interface (eth0) Status as of Fri Oct 28 20:00:37 UTC 2022 Management IP: 192.168.45.45, Mask: 255.255.0 MAC Address: 70:6d:15:1f:dd:a6 firepower login:

Cuidado: as credenciais padrão de um FMC recém-instalado são: admin/Admin123

#### Sobre esta tradução

A Cisco traduziu este documento com a ajuda de tecnologias de tradução automática e humana para oferecer conteúdo de suporte aos seus usuários no seu próprio idioma, independentemente da localização.

Observe que mesmo a melhor tradução automática não será tão precisa quanto as realizadas por um tradutor profissional.

A Cisco Systems, Inc. não se responsabiliza pela precisão destas traduções e recomenda que o documento original em inglês (link fornecido) seja sempre consultado.